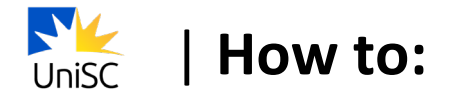

## Enrol in your courses and select class times

- 1. Log in to USC Central
- 2. Select Manage Enrolment

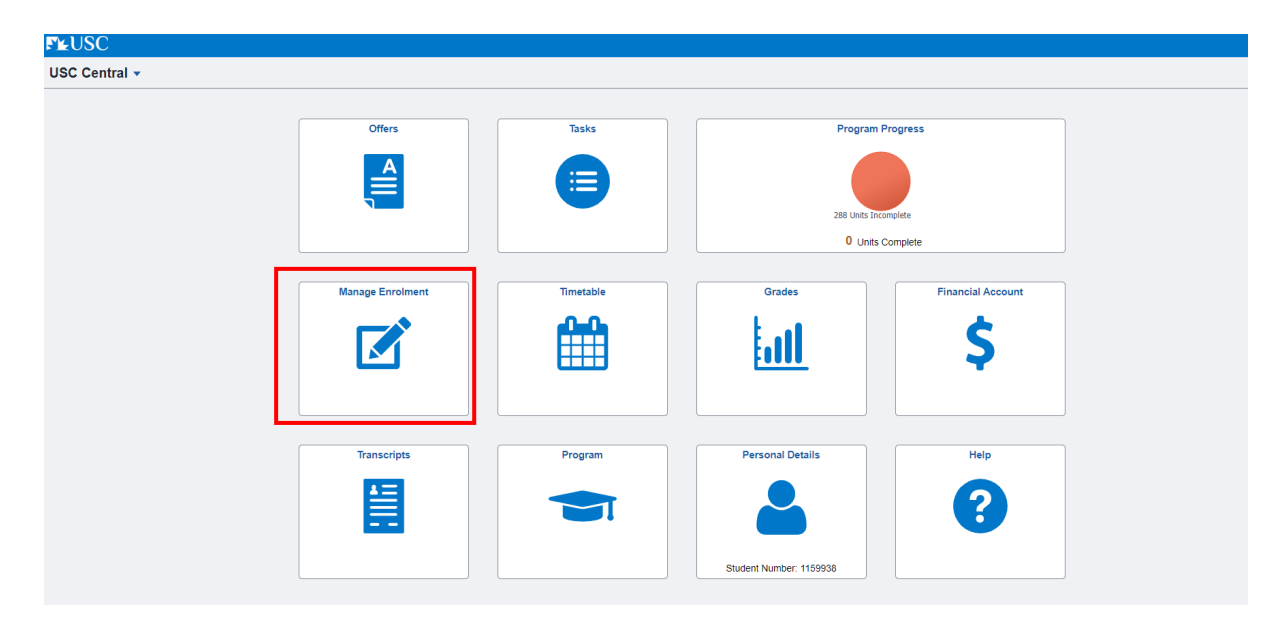

## 3. Select Enrol by My Requirements

| VSC Central                                      | Enrol by My Requirements                                                 |                         |          |  |  |  |
|--------------------------------------------------|--------------------------------------------------------------------------|-------------------------|----------|--|--|--|
| Enrol by My Requirements      Update Class times | Enrol by My Requirements<br>Report data generated on 10/08/2022 10:41:59 |                         |          |  |  |  |
| Drop Courses                                     | This is your Program Structure. Click here for more information          |                         |          |  |  |  |
|                                                  | Bachelor of Nursing Science<br>♦ Not Satisfied                           | 0 Completed/In progress | <br>0286 |  |  |  |
|                                                  | Required 100 level introductory units Not Satisfied                      | 0 Completed/In progress | 0<br>114 |  |  |  |

4. To select the course required in your study sequence, select the **Units** list that corresponds to the course level ie. If searching for an Introductory (100 level) course, select **Required Introductory 100 level units** 

| ✓ USC Central            | Enrol by My Requirements                                                                                    |  |  |  |  |
|--------------------------|----------------------------------------------------------------------------------------------------|--|--|--|--|
| Enrol by My Requirements | Enrol by My Requirements                                                                                    |  |  |  |  |
| 📝 Update Class times     | Report data generated on 10/08/2022 10:41:59                                                                |  |  |  |  |
| Drop Courses             | This is your Program Structure. Click here for more information                                             |  |  |  |  |
|                          | Bachelor of Nursing Science<br>♦ Not Satisfied<br>0 Completed/In progress                                   |  |  |  |  |
|                          | Required 100 level introductory units           Not Satisfied           0 Completed/In progress           0 |  |  |  |  |

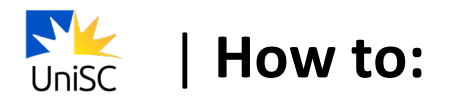

## 5. Select the course

| ✓ Academic Progress      |                                       |                                            | Re              | quirement Detail      | s                                 |              |          |  |
|--------------------------|---------------------------------------|--------------------------------------------|-----------------|-----------------------|-----------------------------------|--------------|----------|--|
| Enrol by My Requirements | Required 100 level introductory units |                                            |                 |                       |                                   |              |          |  |
| Jupdate Class times      | Not Satisfied                         |                                            |                 |                       |                                   |              |          |  |
| 3 Drop Courses           | Required 100 level introductory units |                                            |                 |                       |                                   |              |          |  |
|                          |                                       |                                            | Units 114.00 Re | quired, 0.00 Complete | ed/In progress, 114.00 Needed     |              |          |  |
|                          | Courses                               |                                            |                 |                       |                                   |              |          |  |
|                          | The following courses                 | a may be used to satisfy this requirement: |                 |                       |                                   |              | 1        |  |
|                          | Course 🗘                              | Description $\diamond$                     |                 | Units 🗘               | When/Typically Offered $\Diamond$ | Requisites ◇ | Status 🛇 |  |
|                          | HLT 100                               | Anatomy and Physiology                     |                 | 12.00                 | Semester 1, Semester 2            | Yes          |          |  |
|                          | HLT 103                               | Prof Health Comm                           |                 | 12.00                 | Semester 1, Semester 2            | Yes          |          |  |
|                          | LFS 103                               | Introductory Bioscience                    |                 | 12.00                 |                                   | Yes          |          |  |
|                          | NUR 100                               | Contexts of practice: child, y             |                 | 12.00                 | Semester 2                        | Yes          |          |  |
|                          | NUR 104                               | The Older Person and Family                |                 | 12.00                 | Semester 2                        | Yes          |          |  |
|                          | NUR 111                               | Practice Foundations                       |                 | 12.00                 | Semester 1                        | Yes          |          |  |
|                          | NUR 116                               | Preparation for Practice 1                 |                 | 12.00                 | Semester 2                        | Yes          |          |  |
|                          | NUR 117                               | Nursing Practice 1                         |                 | 6.00                  | Session 8                         | Yes          |          |  |
|                          | NUR 121                               | Hith Care Prof                             |                 | 12.00                 | Semester 1                        | Yes          |          |  |
|                          | NUR 131                               | Research Foundations                       |                 | 12.00                 |                                   | Yes          |          |  |

## 6. Select Enrol

| Requirement Details      | Course Detail                                                                                                    |
|--------------------------|----------------------------------------------------------------------------------------------------|
| Enrol by My Requirements | NUR 117                                                                                                    |
| Update Class times       | Nursing Practice 1                                                                                                    |
| B Drop Courses           | This course has not been scheduled.                                                                                                    |
|                          | Course Detail                                                                                                    |
|                          | Course Career Undergraduate                                                                                                    |
|                          | Units 6.00                                                                                                    |
|                          | Grading Pass/Not Pass                                                                                                    |
|                          | Academic Organization School of Nur Mid & Paramed                                                                                                    |
|                          | Enrolment Information                                                                                                    |
|                          | Typically Offered Session 8                                                                                                    |
|                          | Requisites Prerequisite: NUR116 and enrolled in Program SC391 Antirequisite: NUR141                                                                                                    |
|                          | Course Attribute Workplace and Industry Placement                                                                                                    |
|                          | Description                                                                                                    |
|                          | In your first professional experience decement (PEP) you will apply the professional principles, and foundation trowledge and adult that you have been learning. In an 00 hour PEP you will have the apportunity to provide person entered case for<br>people in aged, are and community estendial case settings understanded by quality and setting handrands. You will adult adult a |

- 7. You will need to select your preferred class time for each available Course Component (e.g. Laboratory 1, Tutorial/Workshop 1).
  - Note: If a course has only a Placement, Online or Fieldwork
     Component there will be no scheduled class time for the course

| Course Detail                 |                     | Course Information        | ଳ <b>:</b>    |
|-------------------------------|---------------------|---------------------------|---------------|
| 122 Session 8<br>ndergraduate |                     |                           |               |
| Enrol by My Requirements      | NUR 117             |                           | Add Enrolment |
| Vpdate Class times            | Nursing Practice 1  |                           |               |
| Drop Courses                  | Course Information  |                           |               |
|                               |                     |                           |               |
|                               |                     | Program B Nursing Science |               |
|                               | Course Component    |                           |               |
|                               | Placement           |                           | >             |
|                               | Tutorial/Workshop 1 |                           | >             |
|                               |                     |                           |               |
|                               | L                   |                           |               |

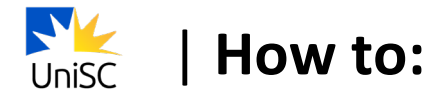

8. Select your preferred class time.

| ✓ Course Detail                 |                                  |         |                                                                                                    |                    |        |               |
|---------------------------------|----------------------------------|---------|----------------------------------------------------------------------------------------------------|--------------------|--------|---------------|
| 2022 Session 8<br>Undergraduate |                                  |         |                                                                                                    |                    |        |               |
|                                 | NUP 117                          | Cancel  | Select a class                                                                                                    |                    |        |               |
| Update Class times              | Nursing Practice 1               | Class O | When/Where 0                                                                                                    | Location ©         | 7 rows | Add Enrolment |
| Drop Courses                    | ▶ Course Information             | TP01    | Monday 09:00 - 12:00 (14/11/2022 - 14/11/2022)<br>FCB1.04 Lecture Theatre<br>Monday 13:00 - 16:00 (14/11/2022 - 14/11/2022)<br>FCB1.04 Lecture Theatre               | Fraser Coast       | >      |               |
|                                 | Course Component                 | TM02    | Friday 09:00 - 12:00 (18/11/2022 - 18/11/2022)<br>CA B2:33 Lecture Theatre<br>Friday 13:00 - 16:00 (18/11/2022 - 18/11/2022)<br>CA B2:33 Lecture Theatre             | USC Caboolture     | >      |               |
|                                 | Placement<br>Tutorial/Workshop 1 | TR01    | Tuesday 09:00 - 12:00 (15/11/2022 - 15/11/2022)<br>Lecture Theatre Gympie<br>Tuesday 13:00 - 16:00 (15/11/2022 - 15/11/2022)<br>Lecture Theatre Gympie               | USC Gympie         | >      | , >           |
|                                 |                                  | TA02    | Tuesday 09:00 - 12:00 (15/11/2022 - 15/11/2022)<br>LT1 Lecture Theatre 1- Bidg K<br>Tuesday 13:00 - 16:00 (15/11/2022 - 15/11/2022)<br>LT1 Lecture Theatre 1- Bidg K | USC Sunshine Coast | >      |               |
|                                 |                                  | TG01    | Monday 09:00 - 12:00 (14/11/2022 - 14/11/2022)<br>MB-A.G.23 Auditorium 1<br>Monday 13:00 - 16:00 (14/11/2022 - 14/11/2022)<br>MB-A.G.23 Auditorium 1                 | USC Moreton Bay    | >      |               |
|                                 |                                  | TA01    | Monday 09:0 - 12:00 (14/11/2022 - 14/11/2022)<br>LT1 Lecture Theatre 1- Bidg K<br>Monday 13:0 - 16:00 (14/11/2022 - 14/11/2022)<br>LT1 Lecture Theatre 1- Bidg K     | USC Sunshine Coast | >      |               |
|                                 |                                  | TG02    | Tuesday 09:00 - 12:00 (15/11/2022 - 15/11/2022)<br>MB-A G 23 Auditorium 1<br>Tuesday 13:00 - 16:00 (15/11/2022 - 15/11/2022)<br>MB-A G 23 Auditorium 1               | USC Moreton Bay    | >      |               |

9. Once you have selected class times for each Course Component, you will see a tick next to each of them.

| Course Detail                   |                                                                   |      | Course Information                                                                                                    |                    | ĥ          | 8   |
|---------------------------------|-------------------------------------------------------------------|------|----------------------------------------------------------------------------------------------------|--------------------|------------|-----|
| 2022 Session 8<br>Undergraduate |                                                                   |      |                                                                                                    |                    |            |     |
| Z Enrol by My Requirements      | NUR 117                                                           |      |                                                                                                    |                    | Add Enrolm | ent |
| Update Class times              | Nursing Practice 1                                                |      |                                                                                                    |                    |            |     |
| Brop Courses                    | <ul> <li>Course Information</li> <li>✓ Class Selection</li> </ul> |      |                                                                                                    |                    |            |     |
|                                 |                                                                   |      | Program B Nursing Science                                                                                                    |                    |            | _   |
|                                 | Course Component                                                  |      |                                                                                                    |                    |            |     |
|                                 | Placement                                                         | PA01 | 21/11/2022 - 24/02/2023<br>PLACEMENT_SIPPY DOWNS                                                                                                    | USC Sunshine Coast | ~          | >   |
|                                 | Tutorial/Workshop 1                                               | TA01 | Monday 09:00 - 12:00 (14/11/2022 - 14/11/2022)<br>LT1 Lecture Theatre 1- Bldg K<br>Monday 13:00 - 16:00 (14/11/2022 - 14/11/2022)<br>LT1 Lecture Theatre 1- Bldg K | USC Sunshine Coast | ~          | >   |
|                                 |                                                                   |      |                                                                                                    |                    |            |     |

10. Select Add Enrolment

| Course Detail                   |                     |      | Course Information                                                                                                    |                    | 1          | <u>ش</u> : |
|---------------------------------|---------------------|------|----------------------------------------------------------------------------------------------------|--------------------|------------|------------|
| 2022 Session 8<br>Undergraduate |                     |      |                                                                                                    |                    |            |            |
| Enrol by My Requirements        | NUR 117             |      |                                                                                                    |                    | Add Enrole | ment       |
| Update Class times              | Nursing Practice 1  |      |                                                                                                    |                    |            |            |
| S Drop Courses                  | Course Information  |      |                                                                                                    |                    |            |            |
|                                 |                     |      |                                                                                                    |                    |            |            |
|                                 |                     |      | Program B Nursing Science                                                                                                    |                    |            |            |
|                                 | Course Component    |      |                                                                                                    |                    |            |            |
|                                 | Placement           | PA01 | 21/11/2022 - 24/02/2023<br>PLACEMENT_SIPPY DOWNS                                                                                                    | USC Sunshine Coast | ~          | >          |
|                                 | Tutorial/Workshop 1 | TA01 | Monday 09:00 - 12:00 (14/11/2022 - 14/11/2022)<br>L11 Lecture Theatre 1- Bldg K<br>Monday 13:00 - 16:00 (14/11/2022 - 14/11/2022)<br>L11 Lecture Theatre 1- Bldg K | USC Sunshine Coast | ~          | >          |
|                                 |                     |      |                                                                                                    |                    |            |            |

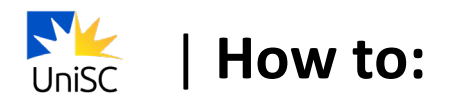

11. You will see a confirmation that the class has been added to your timetable.

| <ul> <li>✓ USC Central</li> </ul> | Confirmation                                 |
|-----------------------------------|----------------------------------------------|
| 2022 Session 8<br>Undergraduate   | This class has been added to your timetable. |
|                                   | VUR 117 - Nursing Practice 1                 |
| 📝 Update Class times              | This class has been added to your timetable. |
| Drop Courses                      | Return to Course Search Page                 |

12. Select **Return to Course Search Page** and repeat steps 4-11 to enrol in each of your courses.

| ✓ USC Central                   |                                              | Confirmation                                 |  |
|---------------------------------|----------------------------------------------|----------------------------------------------|--|
| 2022 Session 8<br>Undergraduate |                                              | This class has been added to your timetable. |  |
| Enrol by My Requirements        | ✓ NUR 117 - Nursing Practice 1               |                                              |  |
| Jupdate Class times             | This class has been added to your timetable. |                                              |  |
| Drop Courses                    | Return to Course Search Page                 |                                              |  |

13. To view your timetable, return to the USC Central homepage and select **Timetable**.

| <ul> <li>✓ USC Central</li> </ul> |                                                                  | Program Progress        |                                                               |
|-----------------------------------|------------------------------------------------------------------|-------------------------|---------------------------------------------------------------|
| Program Progress                  | Program Progress<br>Report data generated on 11/08/2022 09:32:57 |                         |                                                               |
|                                   | This is your Program Structure. Click here for more inform       | ation                   |                                                               |
|                                   | Bachelor of Nursing Science<br>♦ Not Satisfied                   | 6 Completed/In progress | ,<br>0 288                                                    |
|                                   | Required 100 level introductory units<br>Not Satisfied           | 6 Completed/In progress | j<br>0                                                        |
|                                   | Required 200 level developing units<br>Not Satisfied             | 0 Completed/In progress | ,<br>,<br>,<br>,<br>,<br>,<br>,<br>,<br>,<br>,<br>,<br>,<br>, |
|                                   | Required 300 & 400 level graduate units<br>Not Satisfied         | 0 Completed/In progress | ů 54                                                          |